PFA21のマイページから議決権行使書をアップロードする方法

1:pfa21トップページからユーザ名とパスワードを入力しログインします。

|                   |                         | お問い合わせ   サイトマップ 💽 日本語 | ÷ 2  |
|-------------------|-------------------------|-----------------------|------|
|                   |                         | サイト内検索                | Q,   |
| / 21世紀金融行動原則      | ①ユーザ名を入力                | ユーザー名 パスワード           | ログイン |
| 21世紀金融行動原則とは 活動内容 | 署名について・Q&A 資料 お知らせ・イベント | アーカイブ映像               |      |
|                   | ②パスワードを入力               |                       |      |
|                   |                         | ③ログイン                 |      |

2:正常にログインが完了すると以下のように機関名が表示されます。機関名の隣にある"マイページ"をクリックしてマイページメニューに入ります。

| お問い合わせ   サイトマップ | ● 日本語     | Ŧ            |
|-----------------|-----------|--------------|
| サイト内検索          |           | "マイページ"をクリック |
| ようこそ 山田商事 様     | マイページ レログ | 「アウト         |

3:マイページメニューから「議決権行使書など総会、臨時総会に関するファイルのアップロードはこちら」をクリックします。

| 会員マイページ                              | トップページ  | • |
|--------------------------------------|---------|---|
|                                      | お問い合わせ  | • |
| ようこそ 山田商事 様                          | サイトマップ  | • |
| > 会員情報の確認、修正、パスワード再設定はこちら            | ここをクリック | 7 |
| > 取組事例の更新ファイルダウンロードや取組事例アップロードはこちら   |         |   |
|                                      |         |   |
| ▶ 蔬決権行使書など総会、臨時総会に関するファイルのアップロードはこちら |         |   |

4:ファイルのアップロード画面に表示される"所属会社・団体名"、"登録メールアドレス"を確認し、[ファイルを選択]をクリックします。

「登録メールアドレス」は、機関ごとにあらかじめ登録されているものです。アップロード完了メールの受信 アドレスを変更したい場合は、「登録メールアドレス」欄にご希望のアドレスを入力してください。 ファイルのアップロードが正常に行われた場合、「登録メールアドレス」に表示されているメールアドレス宛 にアップロード完了メールが送信されます。

| トップページ > マイページ :         | >講決権行使書など総会、臨時総会に関するファイル         | レのアップロード        |                |        |            |
|--------------------------|----------------------------------|-----------------|----------------|--------|------------|
| 山田商事 様 総会に関するファイルのアップロード |                                  | トップページ          |                |        |            |
|                          |                                  |                 |                | お問い合わせ |            |
| 総会・臨時総会における議決権           | う使書のアップロードページです。                 |                 |                | サイトマップ |            |
| 議決権行使書をアップロード後           | 事務局から送信完了メールが届かない場合、お手数で         | きすが事務局までご連絡くださ! | ν <sub>α</sub> |        |            |
| ファイルのアップロー               | ۲                                |                 |                |        |            |
| 表示の"機關名"、"アドレス"がI        | Eしいことをご確認のうえ、ファイルを選択して「送信        | i」ボタンをクリックしてくた  | 表示内容           | 家に間違   | いない        |
| なお、送信可能ファイルは、We          | rdファイル(.docx .doc)、PDFファイル(.pdf) | 、テキス・ファイル(.bt.  | 確認して           | くださ    | LA         |
| で堂に送信が完了した場合。so          | rai@nfa21.in より表示のメールアドレス物に送信完了  | メールが届きます。 ご確認いけ |                |        | <b>v</b> - |
| sokai@pfa21.jp 🗆 までご連絡   | ください。                            |                 |                |        |            |
| ユーザー名                    | yam-gfte                         |                 |                |        |            |
| 所屋会社・団体名                 | 山田商事                             |                 |                |        |            |
| 登録メールアドレス                | OO@∆∆.com                        |                 |                | )      |            |
| 送信ノアイル                   | ファイルを選択 選択さいていません                |                 |                |        |            |
| 送信                       |                                  | [77             | マイルを選          | !択]をク  | パック        |
| 、マイページへ戻る                |                                  | L 2 7           | 110 0 20       |        |            |

5:送信するファイルを選択すると[ファイルを選択]ボタンの右側にファイル名が表示されます。 表示されているファイル名が送信予定ファイルであるか確認し、間違いがなければ[送信]を クリックしてください。

| 登録メールアドレス | OO@∆∆.com          |                                  |
|-----------|--------------------|----------------------------------|
| 送信ファイル    | ファイルを選択 TEST.txt × |                                  |
| 送 信 ②クリ   | ックすると送信されます        | ①送信ファイルに間違いない<br>か確認してください<br>―― |

6:正常に送信されると以下の通り「ファイルは送信されました。ありがとうございました。」と 表示されるほか、<u>sokai@pfa21.jp</u>から"【21 世紀金融行動原則】ファイル送信ありがとう ございます"のタイトルでメールが送信されます。メールが届かない場合、事務局までご連絡 ください。

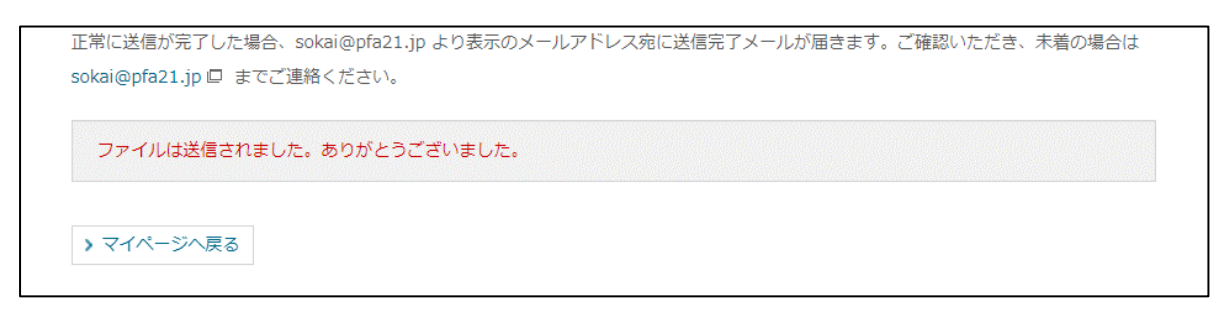